# Windows 10에서 Windows 11로 업그레이드 가이드

# 1) Windows 10에서 Windows 11로 업그레이드하는 방법

## 시스템 요구 사항 확인

Windows 11로 업그레이드하기 전에 시스템이 다음 요구 사항을 충족하는지 확인해야 합니다. (업그레이드는 기존 Windows 정품인증 또는 처음사용자 라이선스를 보유하고 있는 PC만 업그레이드를 할수 있습니다.)

- 64비트 프로세서 (2개 이상의 코어와 1GHz 이상)
- 4GB 이상의 RAM / 64GB 이상의 저장 공간
- TPM(신뢰할 수 있는 플랫폼 모듈) 버전 2.0
- DirectX 12 호환 그래픽 카드 / 9인치 이상의 HD 디스플레이 (720p)
- Windows 10 버전 2004 이상
- 1. 시작 메뉴에서 '설정'을 엽니다.

2. '업데이트 및 보안'을 클릭합니다.

| < 38               |                                                                                                    |
|--------------------|----------------------------------------------------------------------------------------------------|
| 命 書                | Windows 업데이트                                                                                                    |
| 설정 검색 🔎            | 현재 최신 상태입니다.<br>INTRIPE 회에에 넣자 이는 이제 252                                                                                                |
| 업데이트 및 보안          |                                                                                                    |
| C Windows 업데이트     | 선택적 업데이트 보기                                                                                                    |
| 些 전송 최적화           |                                                                                                    |
| Windows 보안         | ① Windows 11 순비<br>이 PC에서 Windows 11을 실행할 수 있는지 확인하려면 하드웨어 요구 사항을 확인하거나 PC 제조업체의 웹 사이트를 방문하세요.<br>→ → → → → → → → → → → → → → → → → → → |
| 不 파일 백업            |                                                                                                    |
| ⑦ 문제 해결            | 중단을 줄이기 위해 사용 시간 조정                                                                                                    |
| & 복구               | 오후 5:00. 사이에 장치를 규칙적으로 사용하는 것으로 나타났습니다. 이에 맞게 Windows에서 자동으로 장치 사 오전 9:00에서<br>.용 시간을 업데이트하도록 할까요? 이 시간 동안에는 업데이트를 위해 장치를 다시 시작하지 않습니다  |
| ⊘ 정품 인증            | 켜기                                                                                                    |
| <u> </u> 내 장치 찾기   |                                                                                                    |
| 월 개발자 <del>용</del> | ✓ 최신 입력이트가 제공되는 특시 원기<br>출시되는 최신 비보안 입데이트, 수정 사항 및 개선 사항을 가장 먼저 받아보세요. 자세한 정보                                                           |
| 阁 Windows 참가자 프로그램 | (1) 7월 통안 업데이트 월시 중지<br>일시 중지 기간을 변경하려면 [고급] 옵션을 방문하세요.                                                                                 |
|                    | 유 사용시간 변경<br>현재 요천 800 ~ 오후 500                                                                                                    |
|                    | ① 업데이트 기록 보기<br>장지에 설치된 업데이트 보기                                                                                                    |
|                    | 고급 음선<br>추가 업데이트 컨트롤 및 설정                                                                                                    |
|                    |                                                                                                    |

#### 3. '하드웨어 요구 사항 확인' 링크 클릭

(https://www.microsoft.com/ko-kr/windows/windows-11-specifications?OCID=wu\_windows\_app\_omc\_win)

4. 'PC상태 검사 앱' 다운로드 후 실행 (WindowsPCHealthCheckSetup.msi)

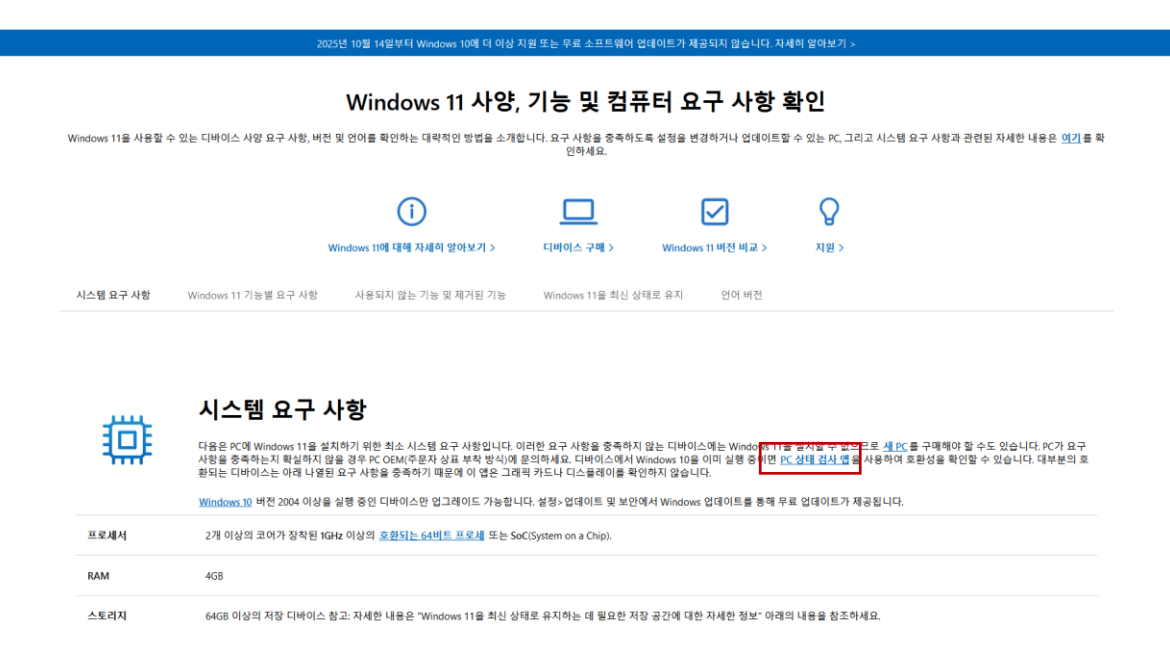

5. PC상태 검사 앱에서 Windows 11 업그레이드 가능 확인

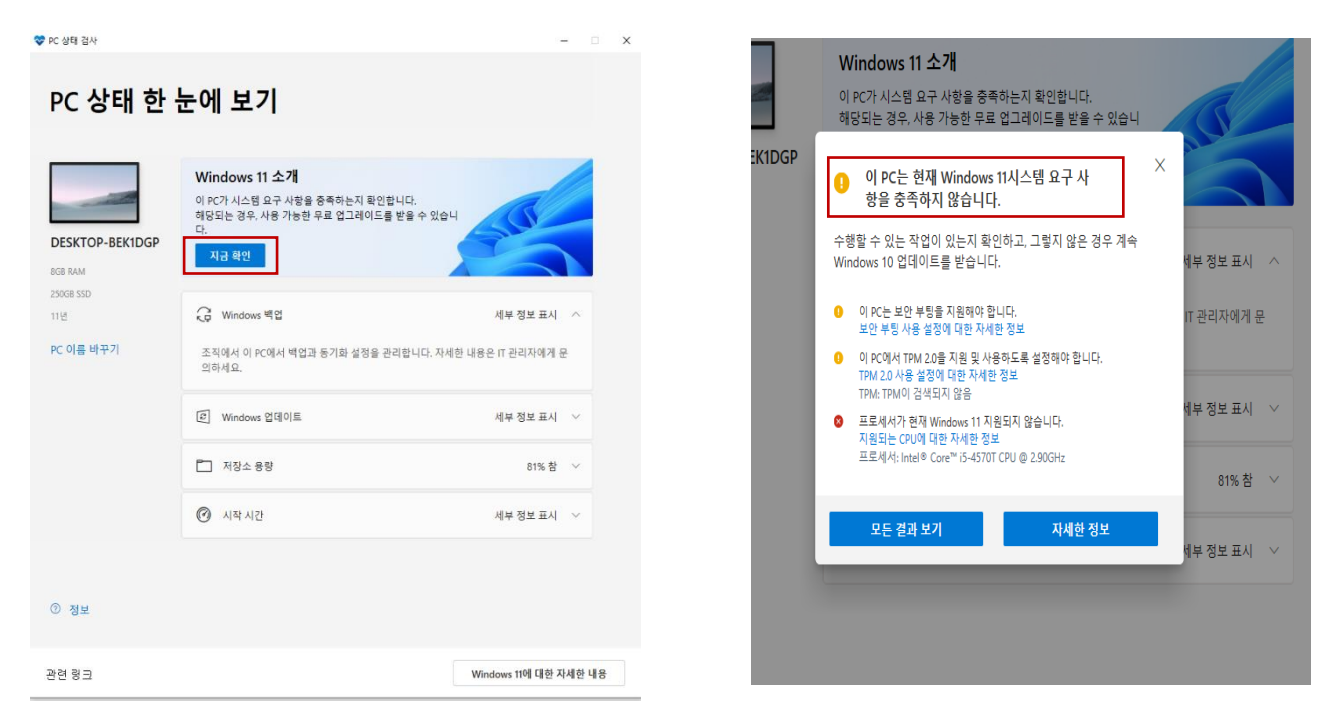

6. Windows 11 업그레이드가 불가능한경우 Windows 10 Home 버전을 Windows 10 Pro 나 Windows 10 Education 으로 업그레이드 할수있습니다.

[설정]-[업데이트 및 보안]-[정품인증]-[제품키변경]에서 교육청에서 제공하는 제품키 입력 하면 업그레이드 가능

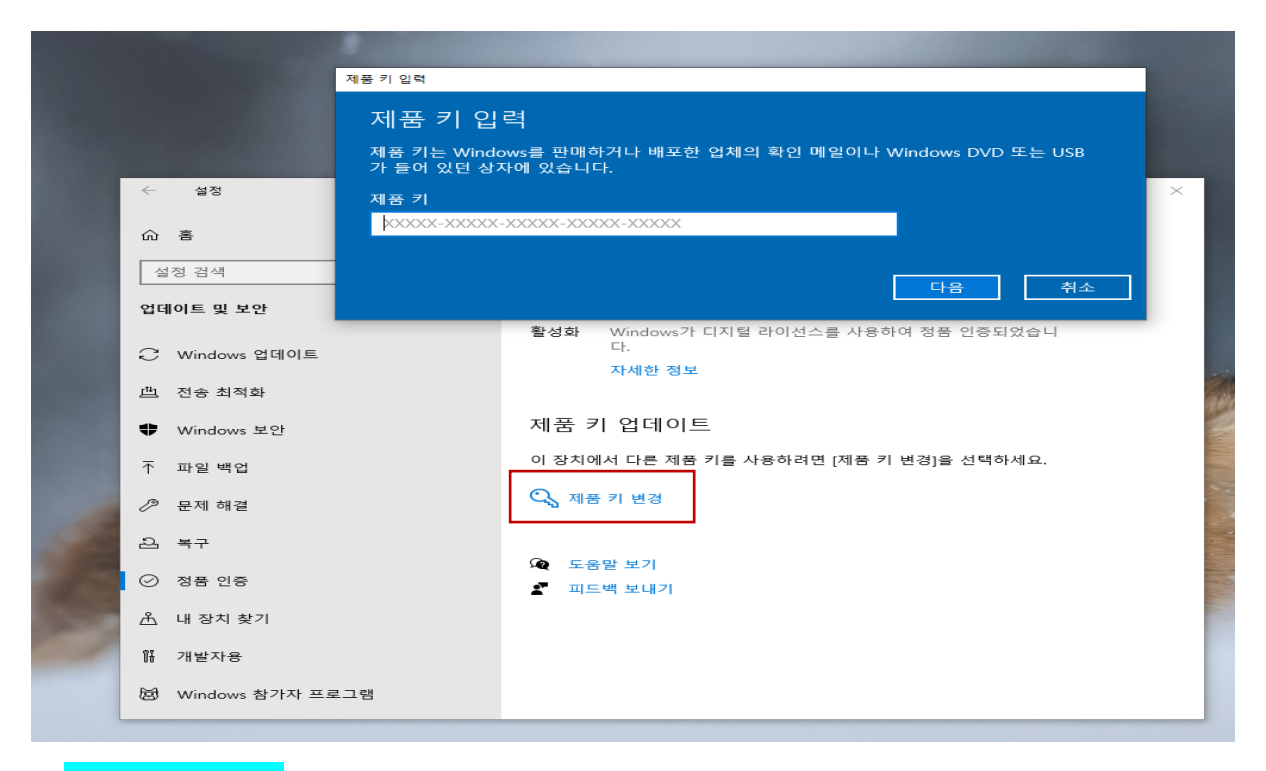

7. Windows 10 Pro는 Windows 10 Home의 모든 기능을 포함하며 BitLocker 디스크 암호 화, 원격 데스크톱 호스트 기능, Hyper-V 가상화등의 기능을 추가로 제공합니다.

Windows 10 Education은 Windows 10 Pro의 모든 기능을 포함하며 교육 환경에 맞춘 추가 기능을 제공(Windows To Go, AppLocker, Credential Guard, Device Guard, BranchCache, DirectAccess등)합니다.

사용자환경에 맞는 버전으로 업그레이드를 진행하면 아래와같이 정품인증이 완료된 화면 입니다.

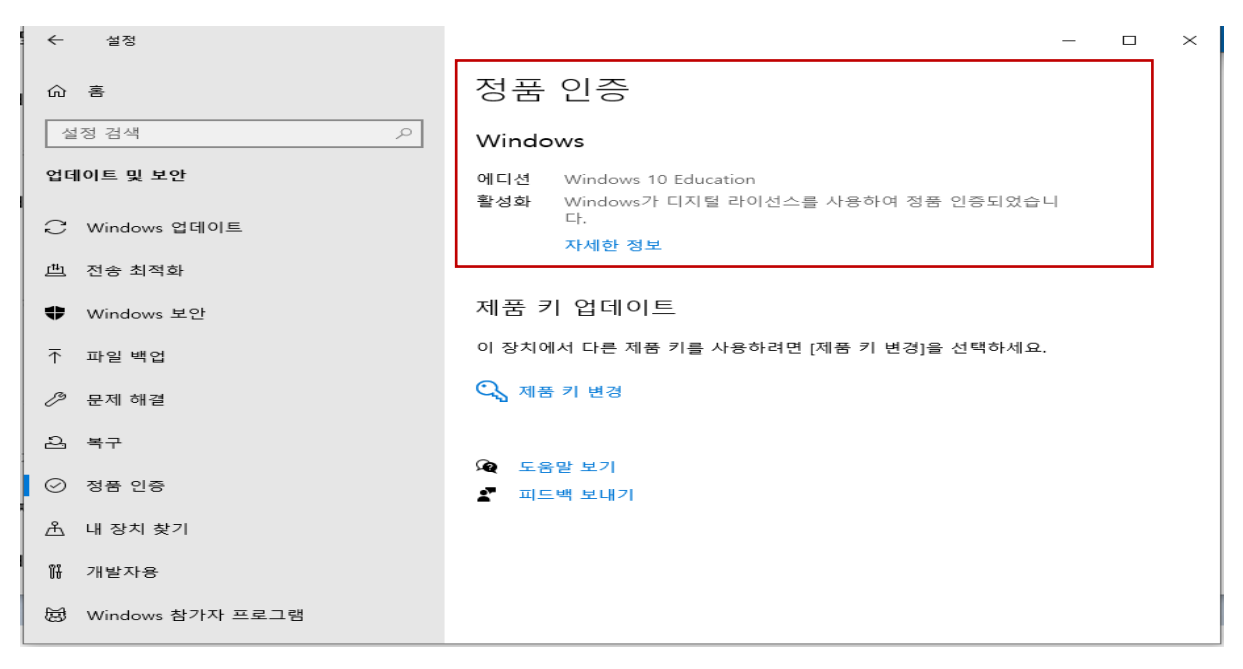

# 2) Windows 10/11에서 Windows 11 pro 또는 Windows 11 Education으로 업그레이드 하기

1. Windows10 일경우 시작 메뉴에서 '설정'을 엽니다. (Windows 11일경우 5번으로 이동)

2. '업데이트 및 보안'을 클릭합니다.

3. 'Windows 업데이트' 탭에서 '업데이트 확인'을 클릭합니다.

4. Windows 11 업그레이드가 가능하면 '다운로드 및 설치'를 클릭하여 업그레이드를 진 행합니다.

| ← 설정                 |                                                             |                                      |
|----------------------|-------------------------------------------------------------|--------------------------------------|
| 命                    | Windows 업데이트                                                |                                      |
| 설정 검색 오<br>업데이트 및 보안 | Windows 11, version 23H2이(가) 준비되었습니다.<br>무료로 이용하세요!         | 최신 업데이트에 대한 정보를 찾으십<br>니까?<br>자세한 정보 |
| ⊖ Windows 업데이트       | Windows 최신 버전을 사용하세요.<br>새로운 모습, 새로운 기능, 그리고 강화된 보만을 제공합니다. |                                      |
| 曲 전송 최적화             | 다운로드 및 설치 지금은 Windows 10 유지                                 | 관련 링크<br>스토리지 점검                     |
| ♥ Windows 보안         |                                                             |                                      |
| 不 파일 백업              | 현재 최신 상태입니다.<br>마지막으로 확인한 날짜: 어제, 오후 8-23                   | 🙊 도움말 보기                             |
| 🥬 문제 해결              | 업데이트 확인                                                     | 프트백 보내기                              |
| 요 복구                 |                                                             |                                      |
| ⊘ 정품 인증              |                                                             |                                      |
| <u> </u>             | 중시되는 최신 비보안 업데이트, 수정 사항 및 개선 시항을 가장 먼저 받아보세 요. 자세한 정보       |                                      |
| ¥ 개발자용               | 7일 동안 업데이트 일시 중지<br>일시 중지 기간을 변경하려면 [고급] 옵션을 방문하세요.         |                                      |
| 😥 Windows 참가자 프로그램   | 사용 시간 변경<br>현재 오진 8:00 ~ 오후 5:00                            |                                      |

5. 설치가 완료되면 [설정] - [시스템] - [정품인증] - [Windows 버전 업그레이드] - [제품키 변경]에서 교육청에서 제공하는 제품키 입력하면 업그레이드 완료

| Young                    | 시스템 > 정품 인증                                                                               |                    |  |
|--------------------------|-------------------------------------------------------------------------------------------|--------------------|--|
| 설정 검색 Q                  | Windows 11 Home                                                                           |                    |  |
| ■ 시스템<br>■ Nucteath 및 자기 | 토를 활성화 상태                                                                                 | 활성 🕗 🗸             |  |
| ♥ 네트워크 및 인터넷             | ☞ Windows 버젼 입그레이드                                                                        | ^                  |  |
| ✓ 개인 설정 ▮ 앱              | 회사 및 학교 네트워크에 연결하고, 다른 PC에서 원격으로 액세스하고, 데이터를 암호화하는 등의 기능을 보려면<br>Windows 11 Pro 연그레이드하세요. |                    |  |
| ≗ 계정<br>◎ 시간 및 언어        | 2 제품 키 변경                                                                                 | 변경                 |  |
| ☞ 게임<br>★ 접근성            | Microsoft 앱에서 업그데이드                                                                       | Microsoft Store 별기 |  |
| ♥ 개인 정보 및 보안             | ·····································                                                     |                    |  |

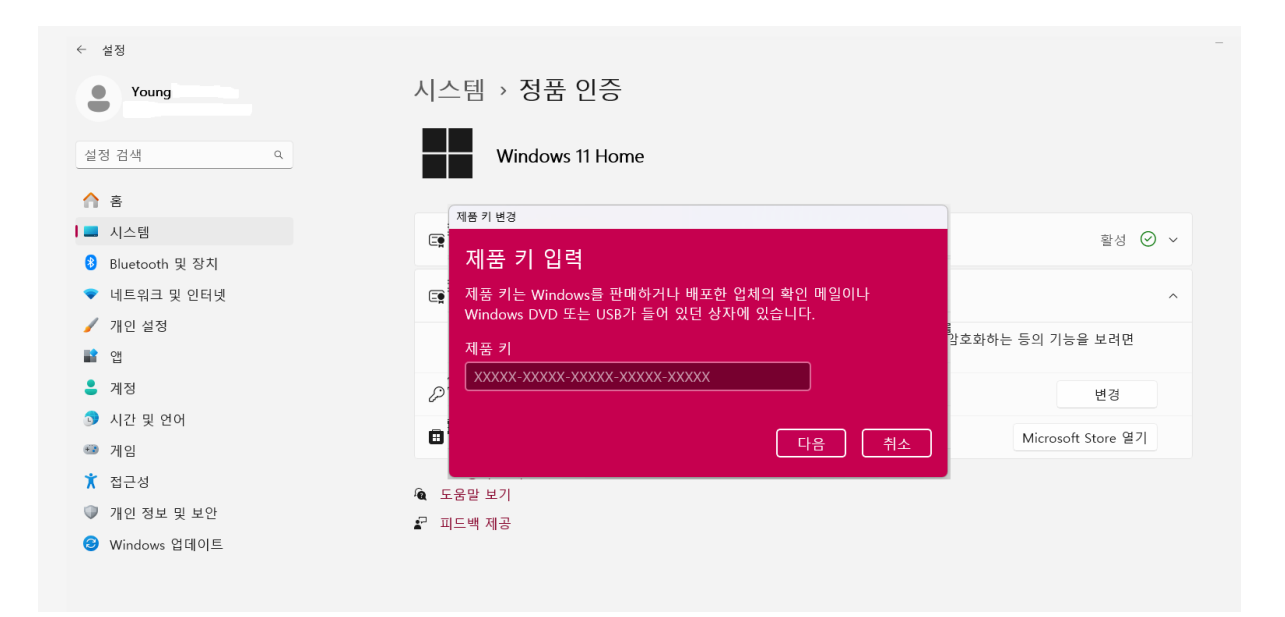

## 6. 윈도우 버전 및 정품인증 확인

| ← 설정             |                |                                                      |        |
|------------------|----------------|------------------------------------------------------|--------|
| 8                | -              | 시스템 > 정품 인증                                          |        |
| 설정 검색            | ٩              | Windows 11 Education                                 |        |
| 🗾 시스템            |                |                                                      |        |
| 👂 Bluetooth 및 장치 |                | 🔄 활성화 상태                                             | 활성 🕑 🔨 |
| 🗢 네트워크 및 인터넷     |                |                                                      |        |
| 🥖 개인 설정          |                | Windows가 Microsoft 계정에 연결된 디지털 라이전스들 사용하여 정품 두<br>다. | 민중되었습니 |
| 📑 앱              |                | <u>л</u> п                                           | ĦЭ     |
| 💄 계정             |                |                                                      |        |
| 😚 시간 및 언어        | Windows 정품 인증육 | 받았습니다                                                |        |
| 🐼 게임             |                |                                                      |        |
| 🏋 접근성            | Windows        | 정품 인증을 받았습니다.                                        |        |
|                  | 이 Windows 복    | 사본이 정품 인증되었습니다.                                      |        |
|                  |                |                                                      |        |
|                  |                |                                                      |        |
|                  |                |                                                      |        |